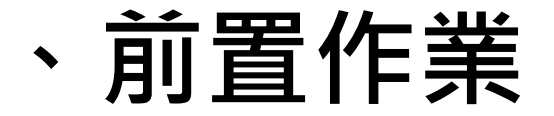

### IE6.0~IE10版本 電腦環境設定及操作

TRADE-VAN INFORMATION SERVICES CO.

# 、前置作業

#### 1.確認IE版本

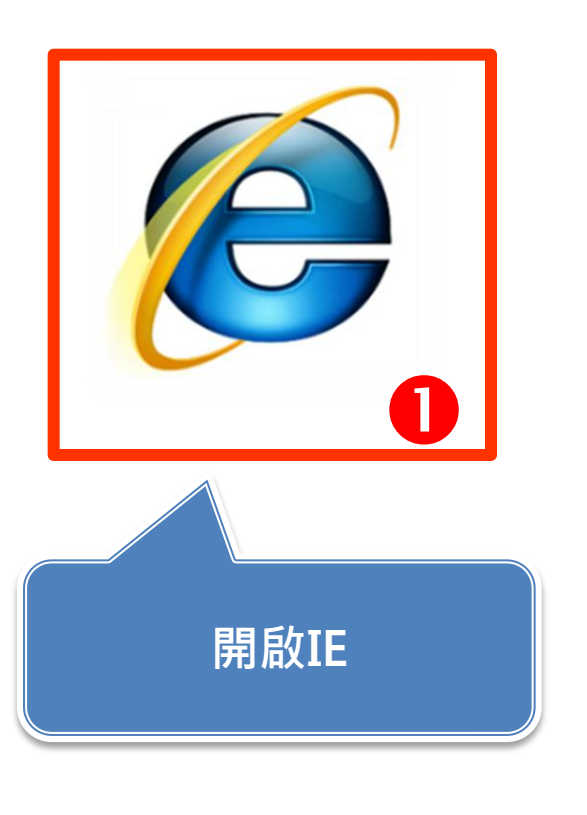

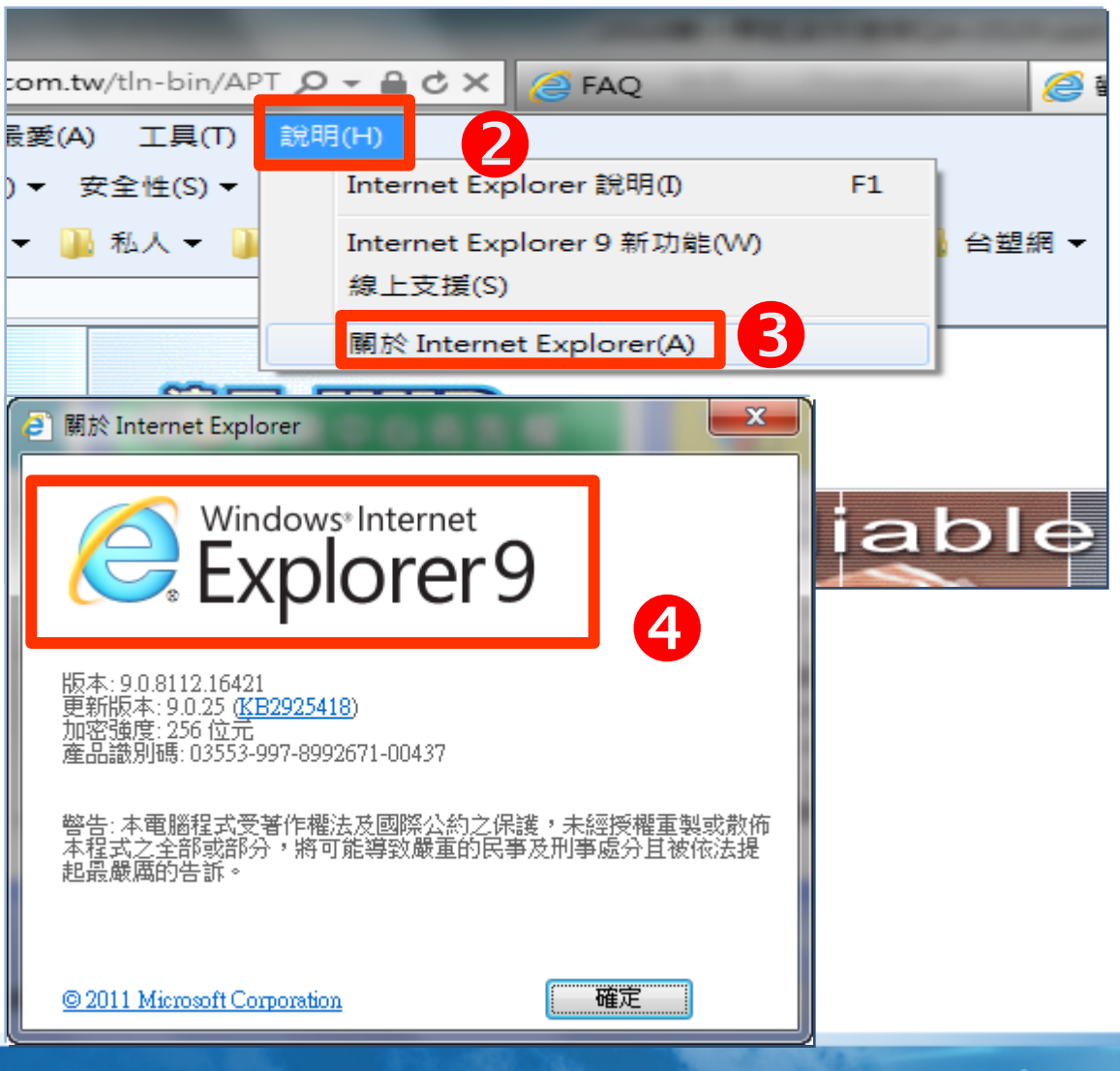

3

### 、IE環境基本設定

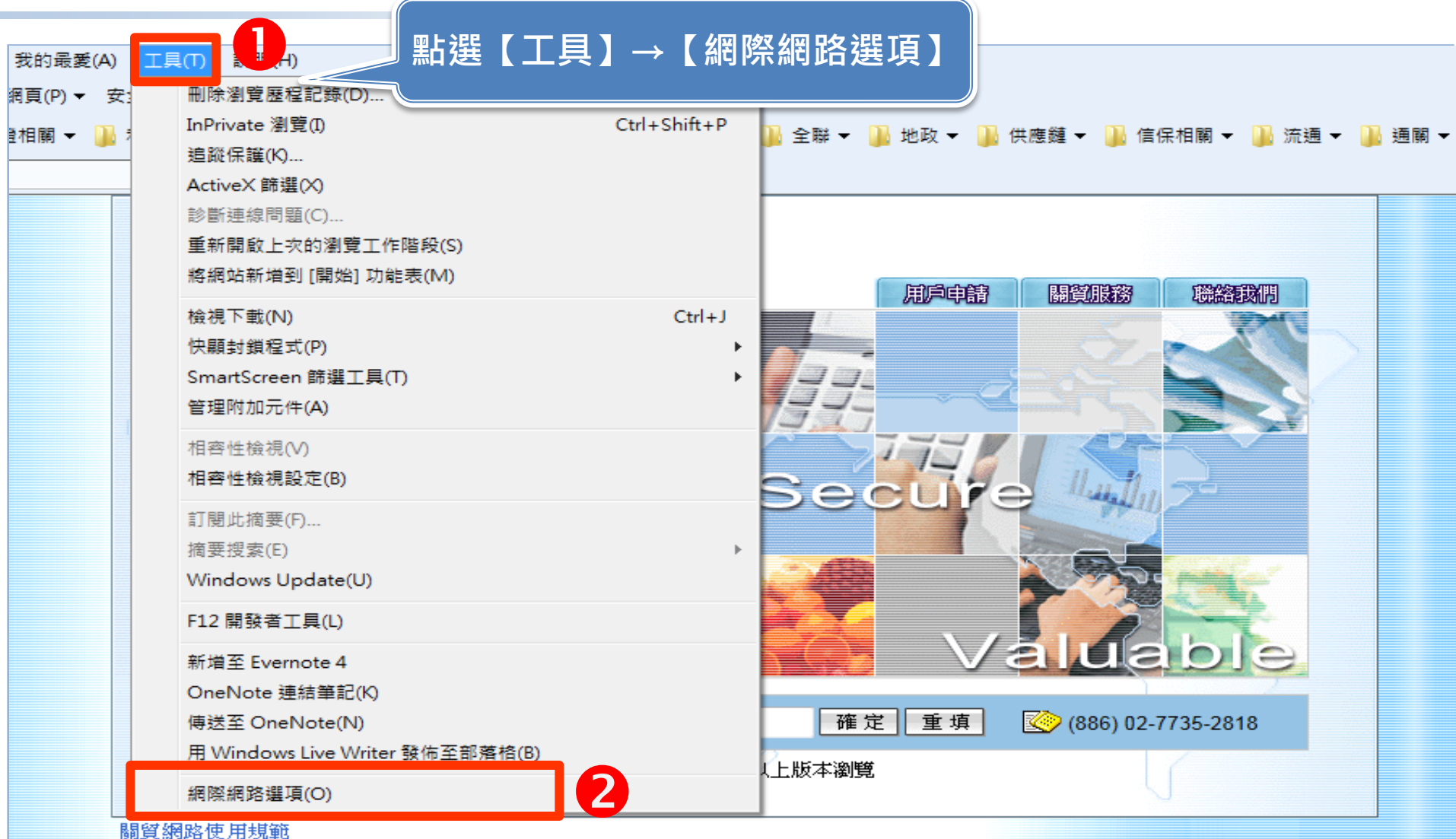

TRADE-VAN INFORMATION SERVICES CO.

х

協助工具(E)

套用(A)

| 1. 一般設定 |                                                                                                    |         |      |  |  |  |
|---------|----------------------------------------------------------------------------------------------------|---------|------|--|--|--|
|         | 網際網路選項                                                                                                | 9       | ?    |  |  |  |
|         | 一般安全性 臆私櫂 内容 連線 程式                                                                                    | 進階      |      |  |  |  |
|         | 百貝                                                                                                    | 一       |      |  |  |  |
|         | http://tw.yahoo.com/<br>https://www.google.com.tw/?rlz=1W40                                           | CHBA_zh | Ĵ    |  |  |  |
|         | 使用目前的網頁(C) 使用預設值(F) (                                                                                 | 吏用空白!   | 頁(B) |  |  |  |
|         | <ul> <li>瀏覽应程記録</li> <li>刪除暫存檔、歷程記錄、Cookie、儲存的密碼及網頁表</li> <li>單資訊。</li> <li>☑ 結束時刪除瀏覽記錄(₩)</li> </ul> |         |      |  |  |  |
|         |                                                                                                    |         |      |  |  |  |
|         |                                                                                                    | 設定()    | 5)   |  |  |  |
|         | ジェン ジェック ジェック ジェック ジェック ジェック ジェック ジェック ジェック                                                           | 設定(     | I)   |  |  |  |
|         | 索引標籤<br>一一一一一一一一一一一一一一一一一一一一一一一一一一一一一一一一一一一一                                                          | 設定(     | T)   |  |  |  |
|         |                                                                                                    | 8/0/201 |      |  |  |  |

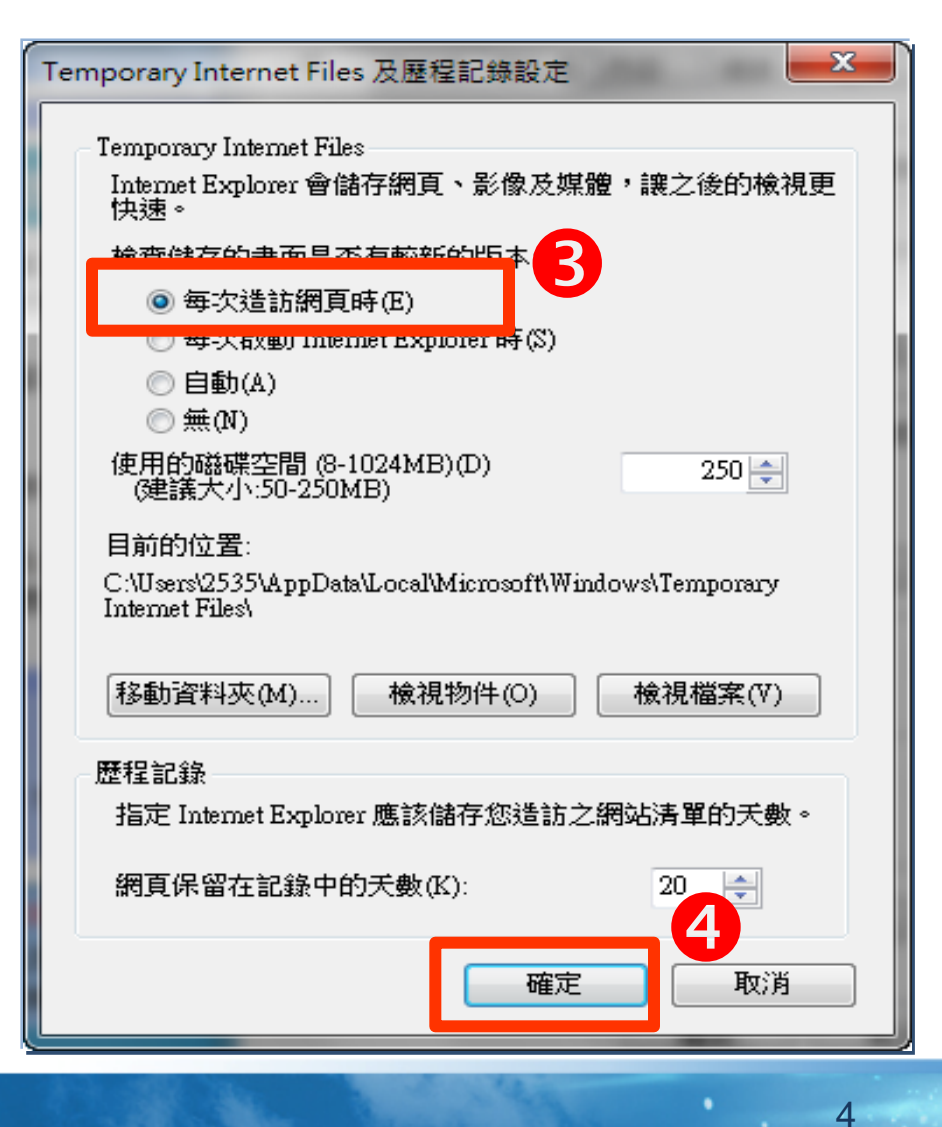

確定

語言(L)

字型(N)

取消

外觀

色彩(O)

5

### 、IE環境基本設定

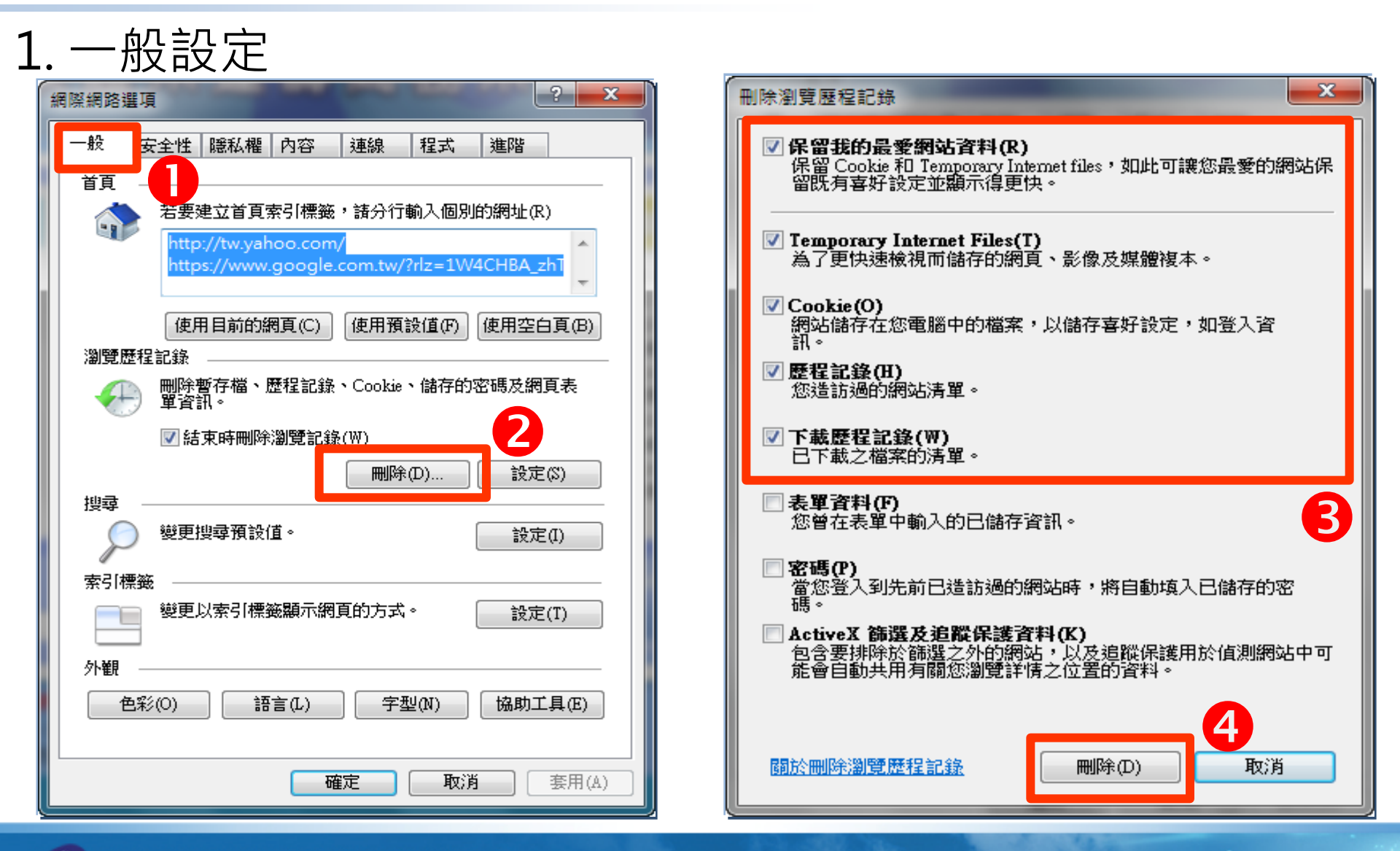

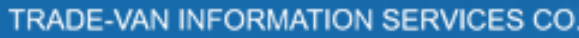

2. ActiveX設定

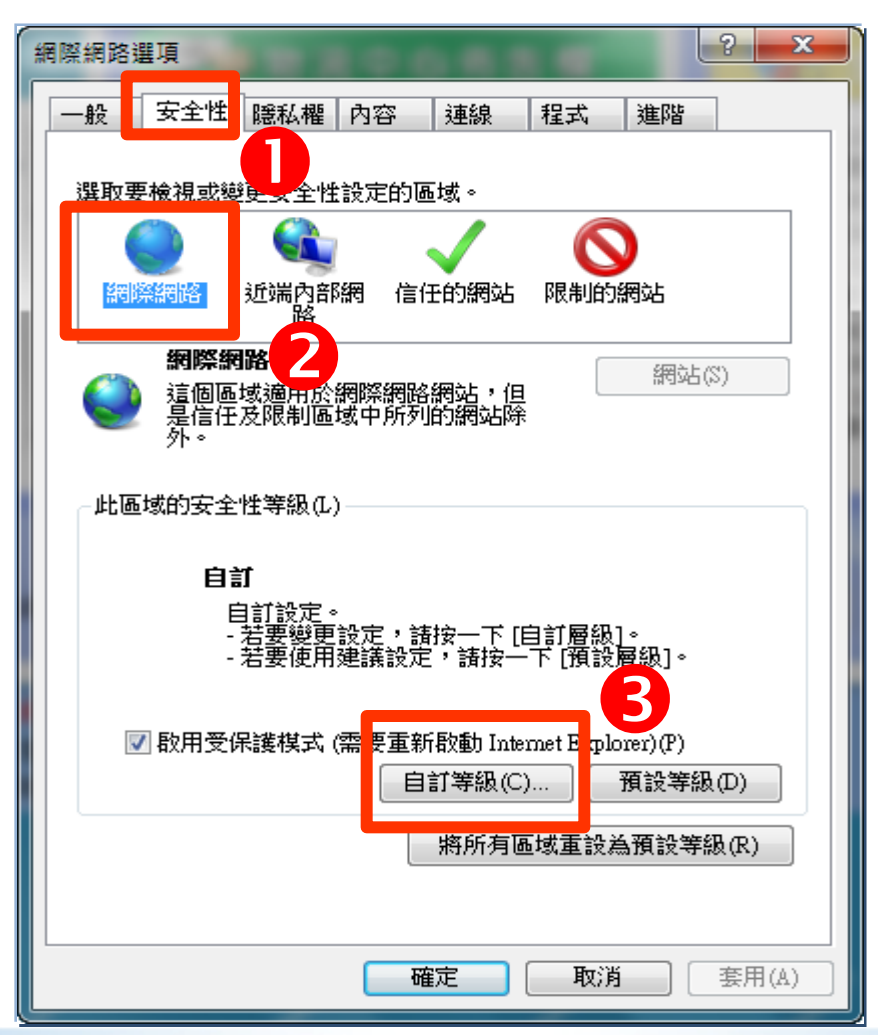

### 2. ActiveX設定-FOR IE6版本

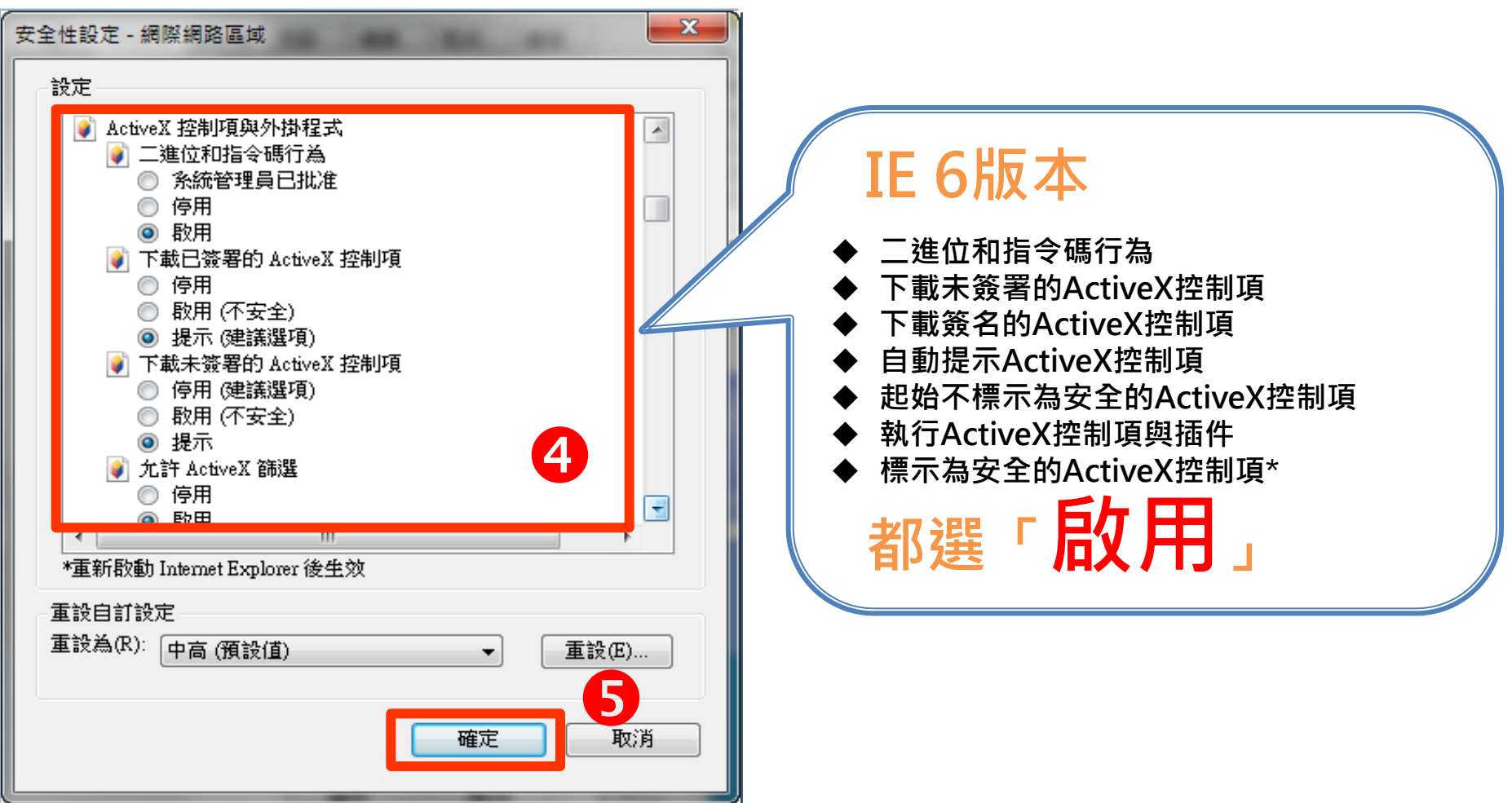

### 2. ActiveX設定-FOR IE7版本

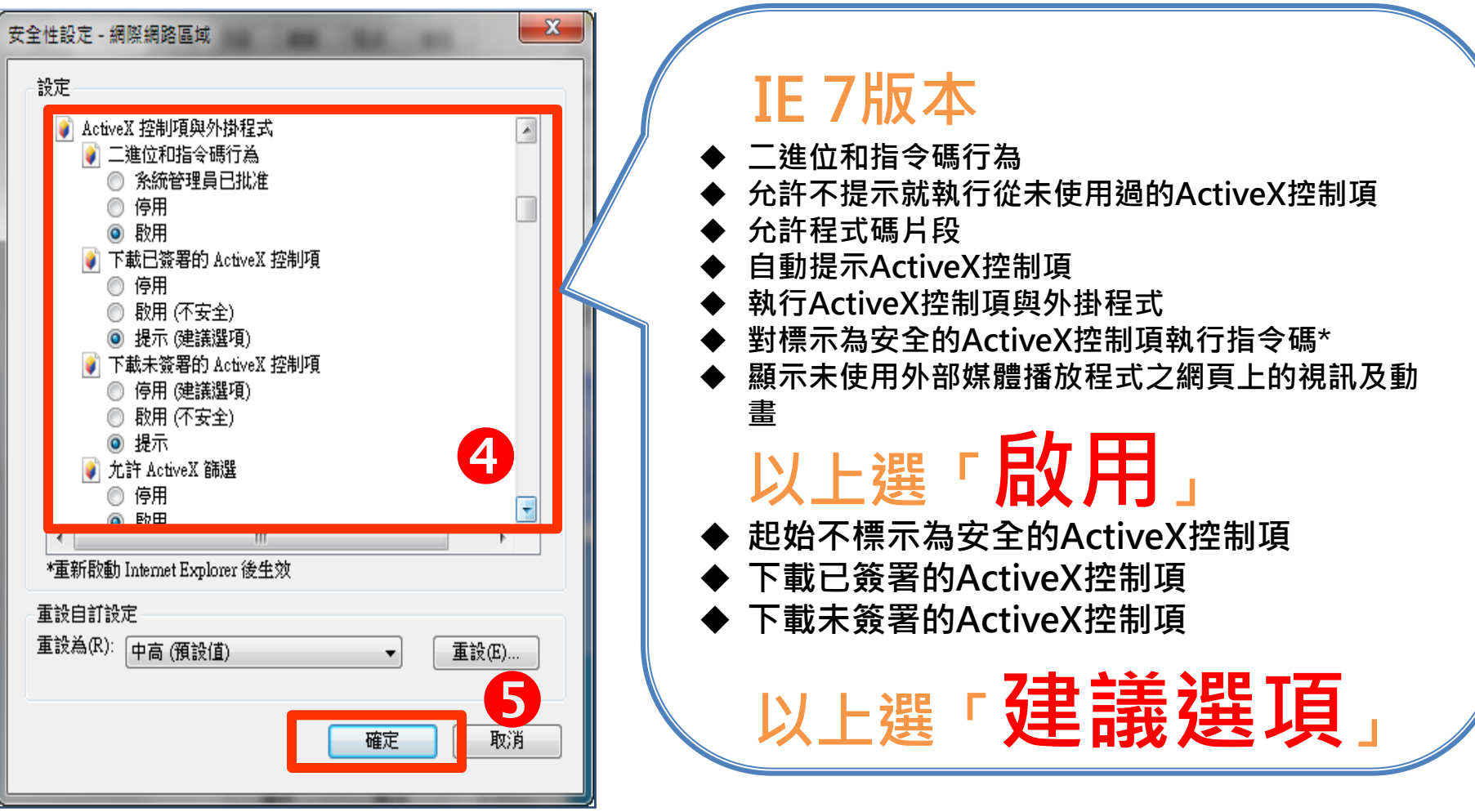

#### 2. ActiveX設定-FOR IE8以上版本

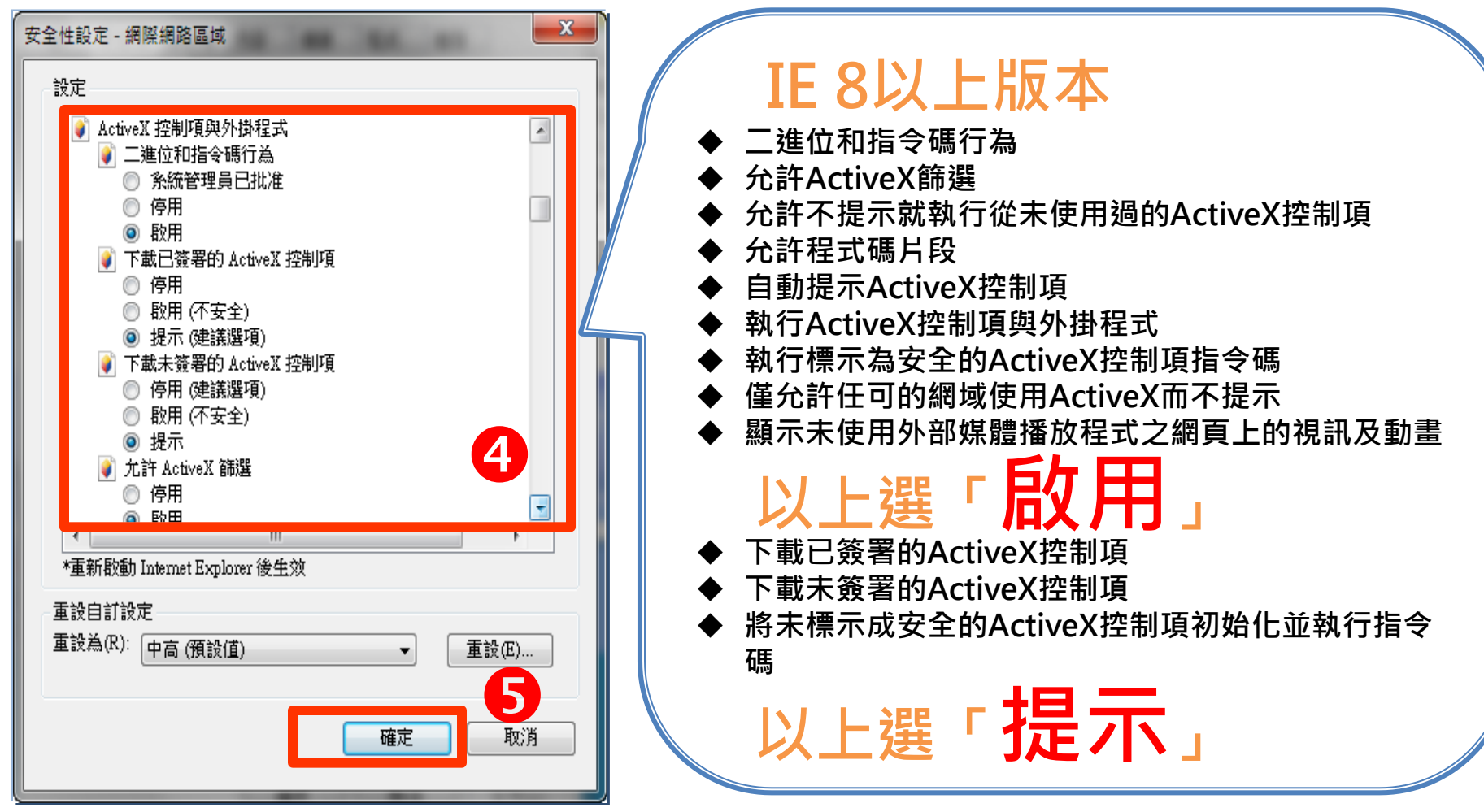

#### 3.加入信任網站

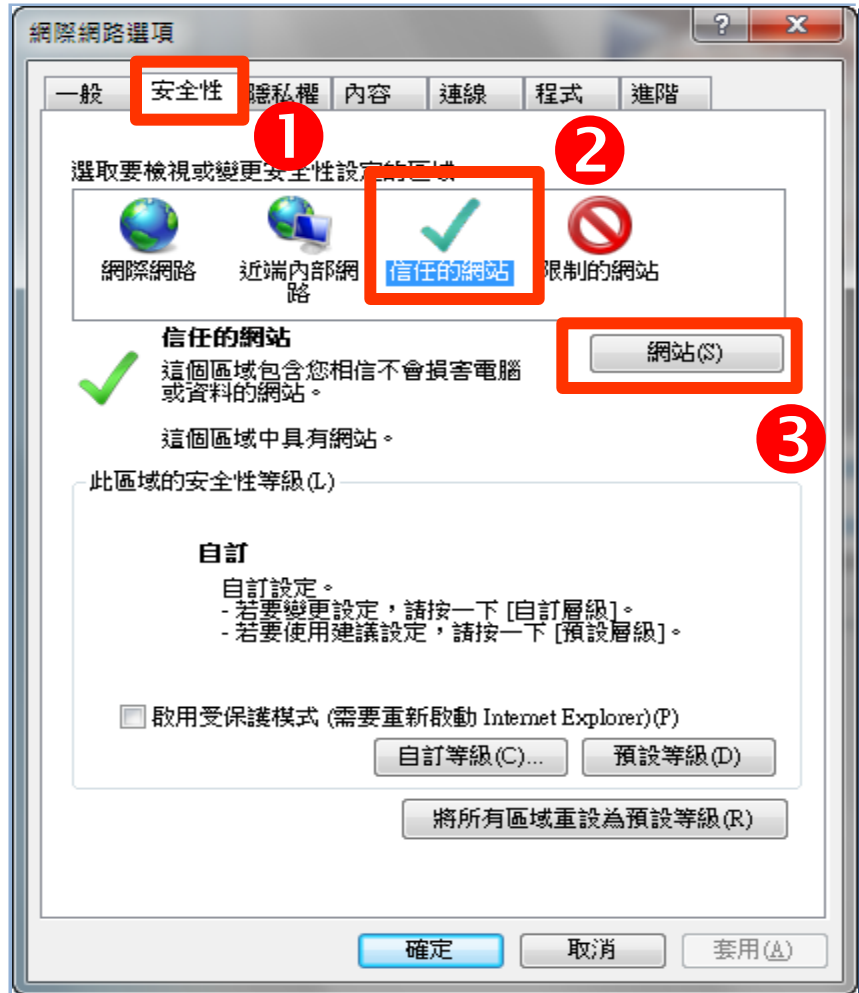

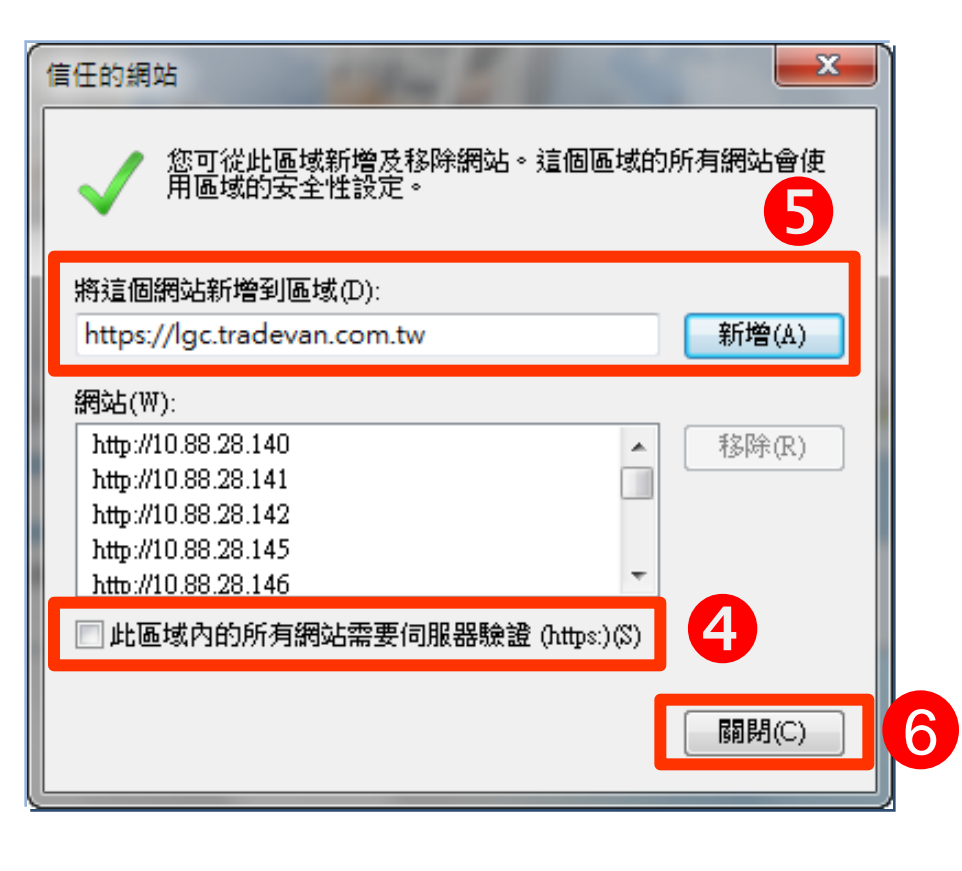

#### 4.隱私權設定

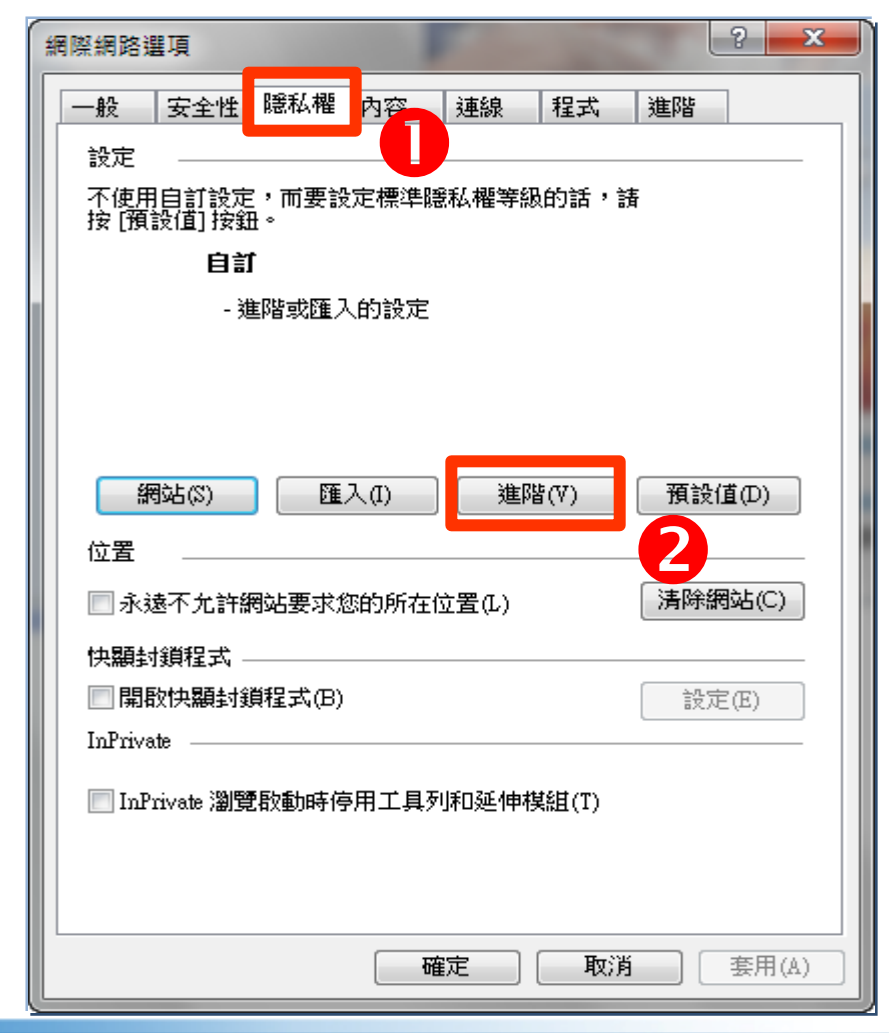

| 進階陽私權設定                                               |                               |                               |   |  |  |
|-------------------------------------------------------|-------------------------------|-------------------------------|---|--|--|
| 您可以選擇在網際網路區域要如何處理 Cookie,您在這<br>裡的設定將會撤銷自動 Cookie 處理。 |                               |                               |   |  |  |
| Cookie<br>図 撤銷自動 Cookie 處理(0)                         |                               |                               |   |  |  |
|                                                       | 第一方 Cookie                    | 第三方 Cookie                    |   |  |  |
|                                                       | ◎ 接受(A)<br>◎ 封鎖(B)<br>◎ 提示(P) | ◉ 接受(C)<br>◎ 封鎖(L)<br>◎ 提示(R) | 4 |  |  |
| ▼永遠允許工作階段 Cookie(W)                                   |                               |                               |   |  |  |
| <b>確定</b> 取消<br>5                                     |                               |                               |   |  |  |

#### 5.F12設定-for IE8~ IE10

٠

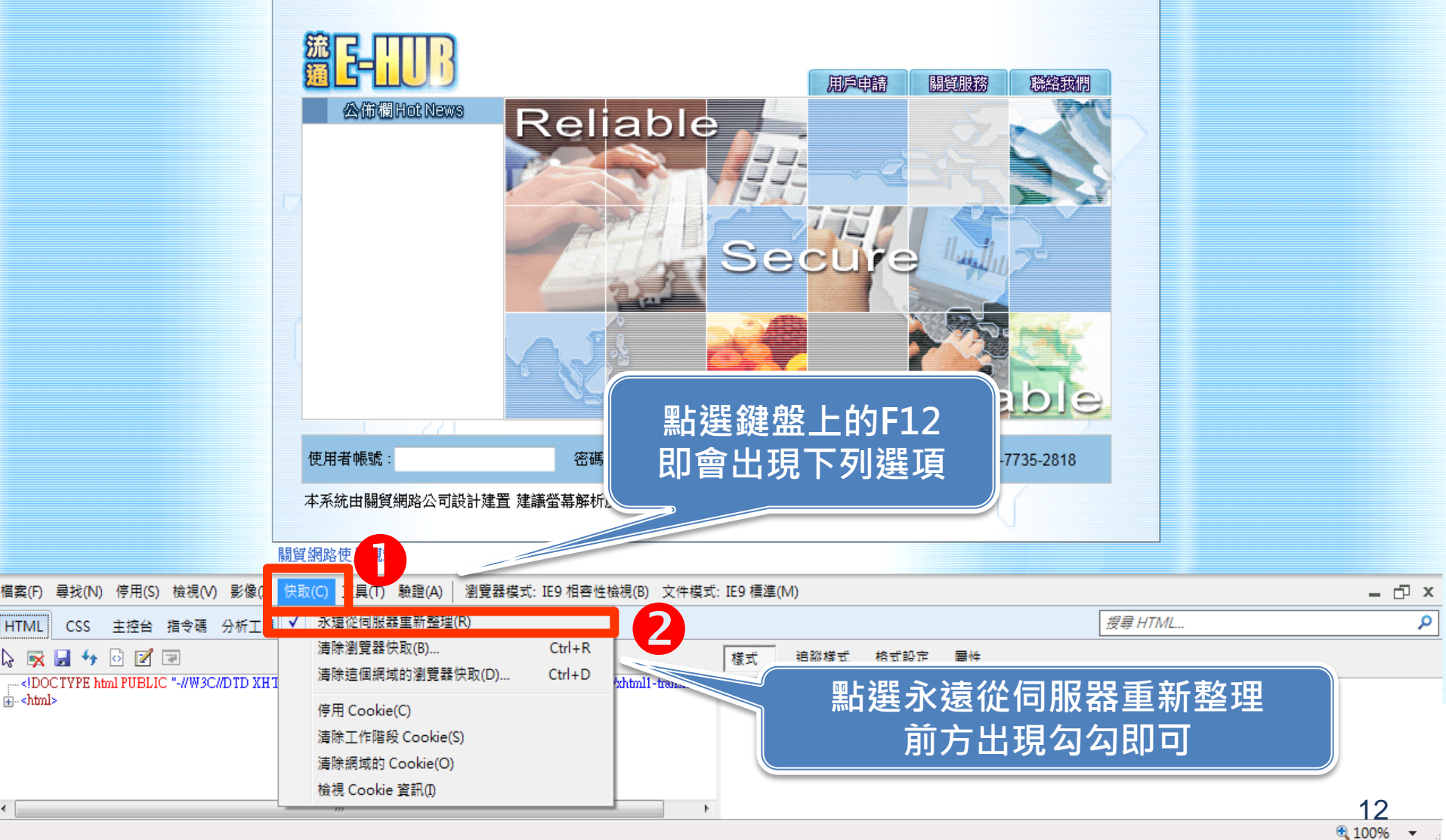

#### 5.F12設定-for IE11

•

ŗ

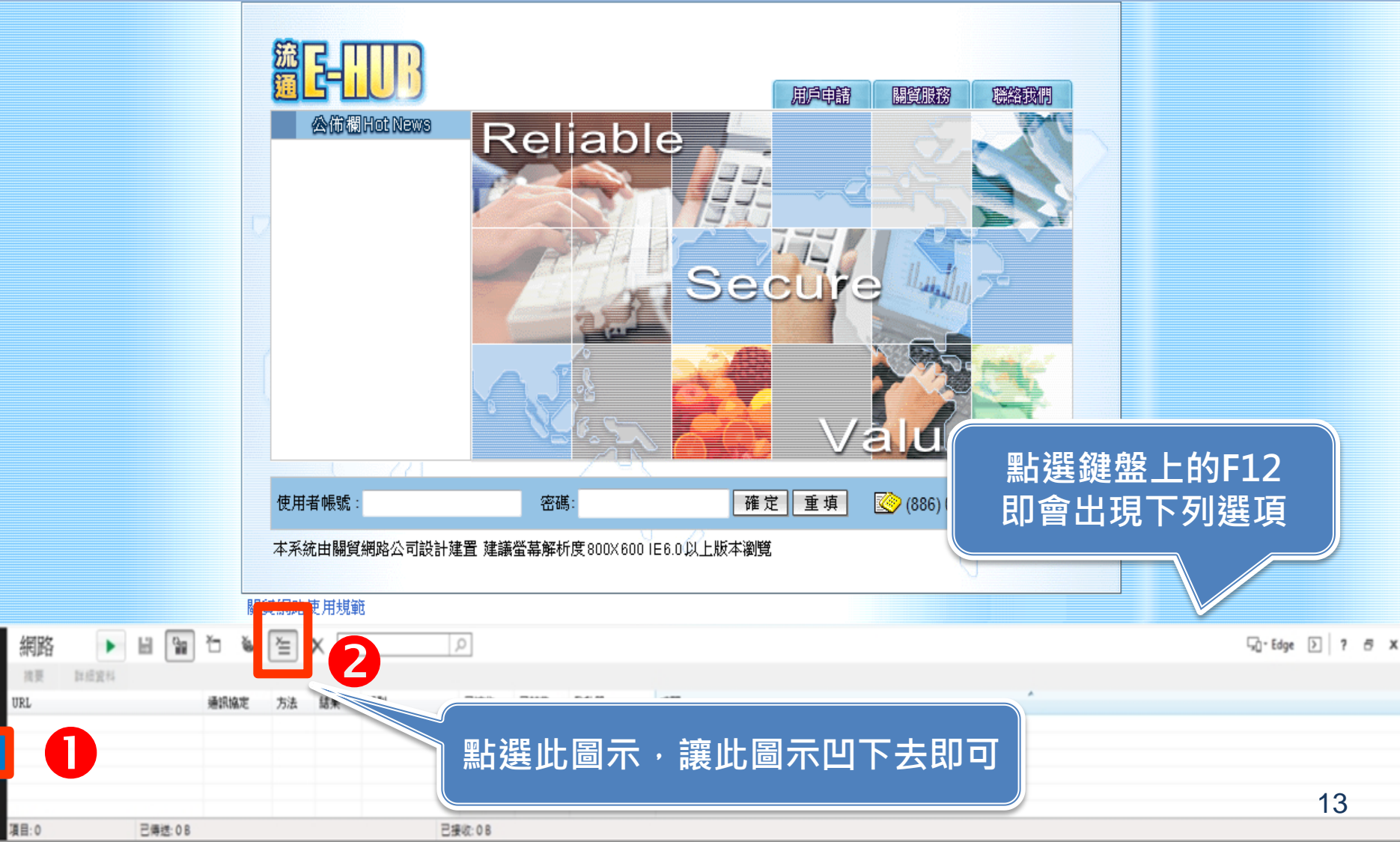

### 貼心提醒!!

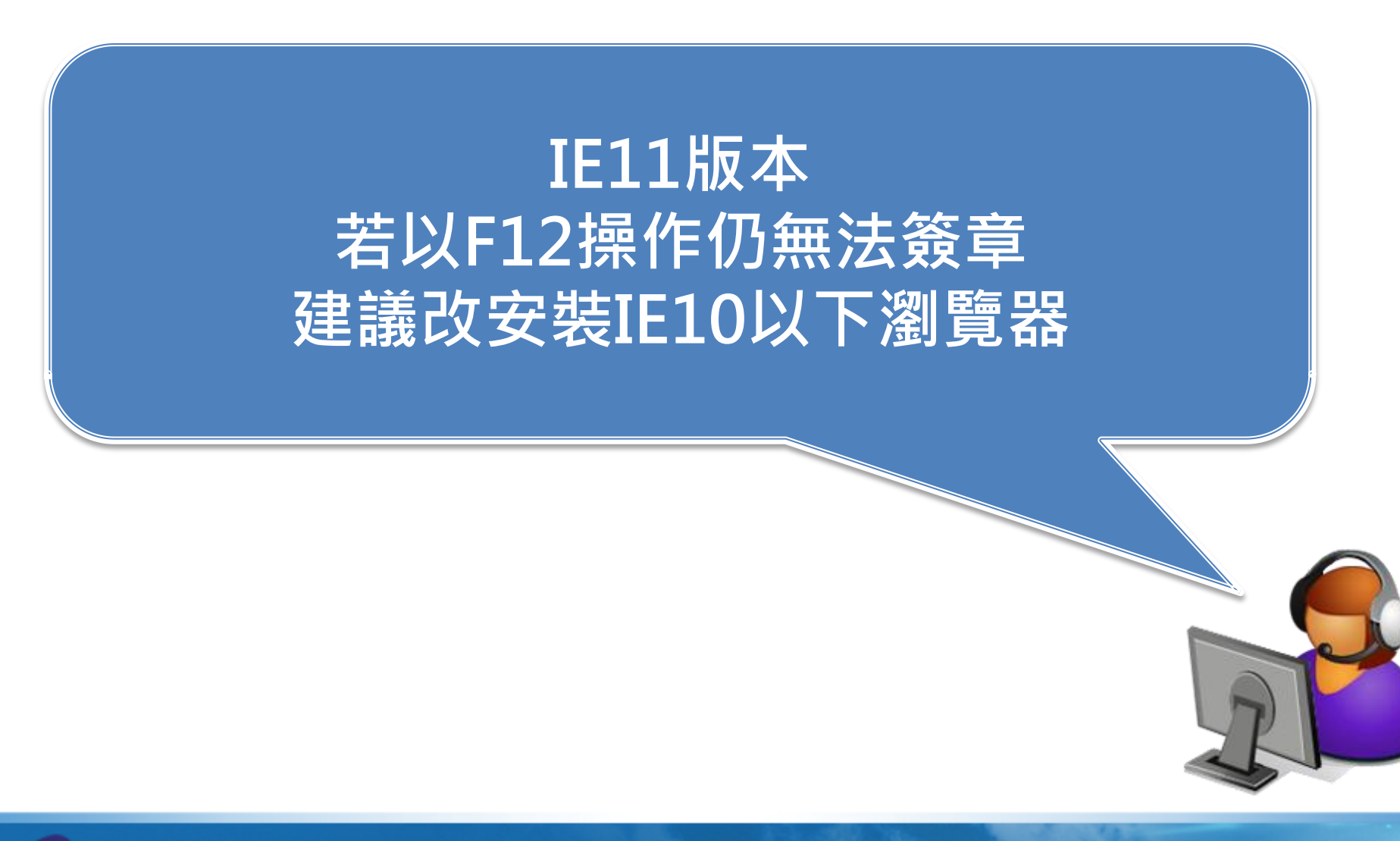

### Q & A

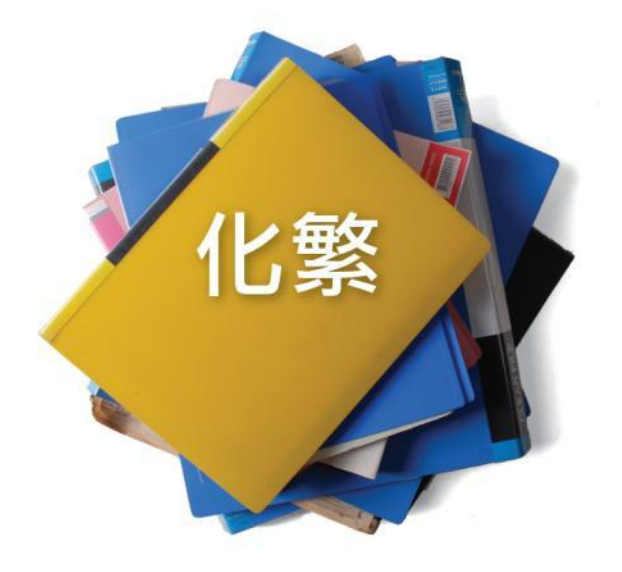

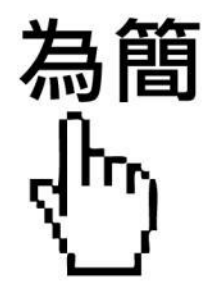

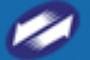

TRADE-VAN INFORMATION SERVICES CO.